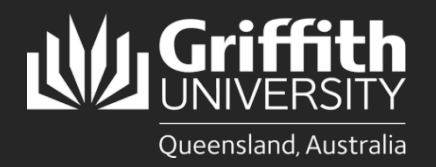

**How to...** Submit a Change of Hours

## Introduction

This how to guide explains how to submit a Change of Hours form online.

## Step 1: Navigate to the Change of Hours form

• Navigate to My Staff Page on the Staff Portal to begin the process.

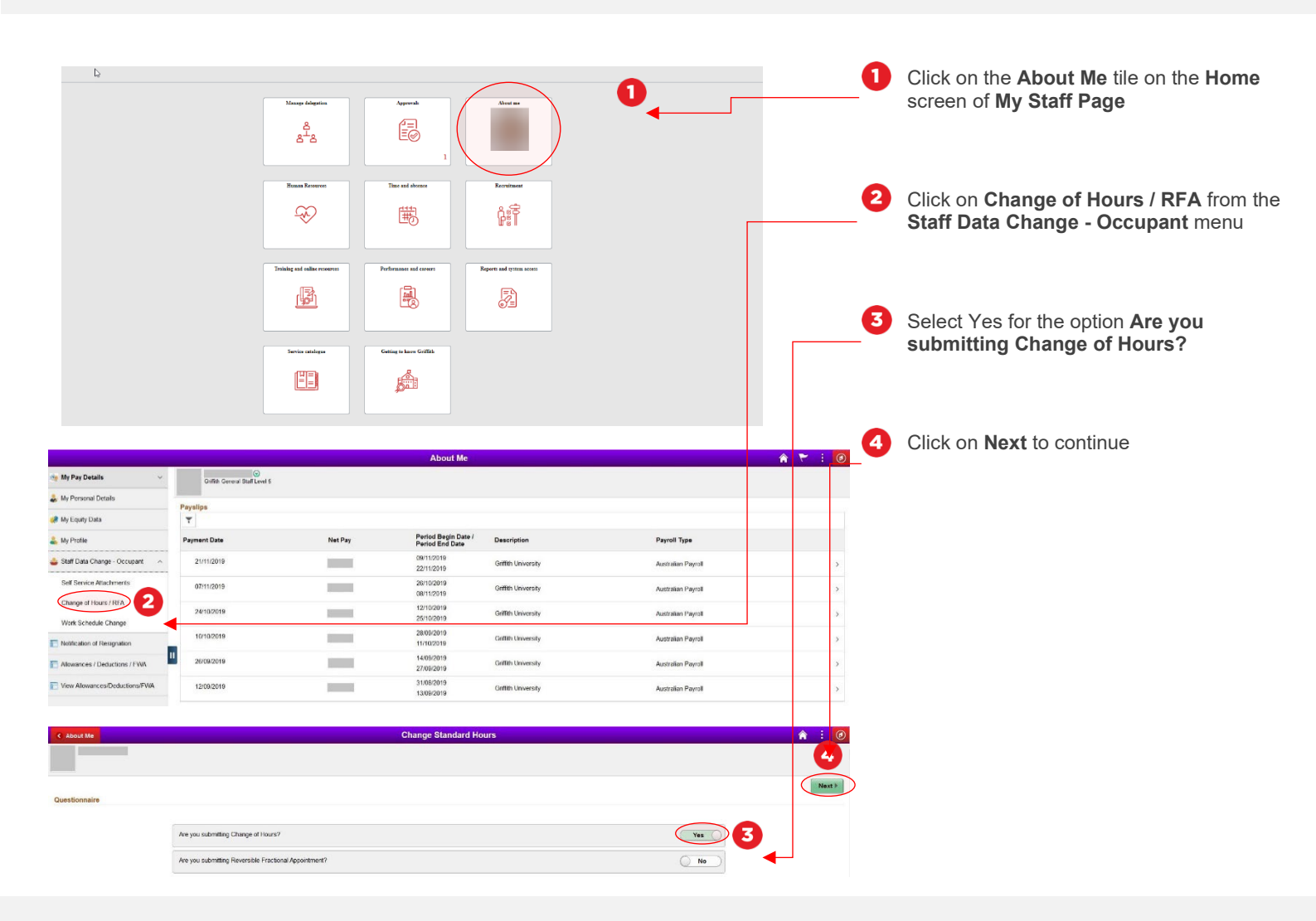

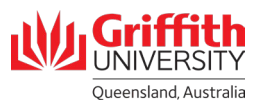

## Step 2: Enter change of hours details and submit for approval

Enter in the details of the work schedule you wish to submit

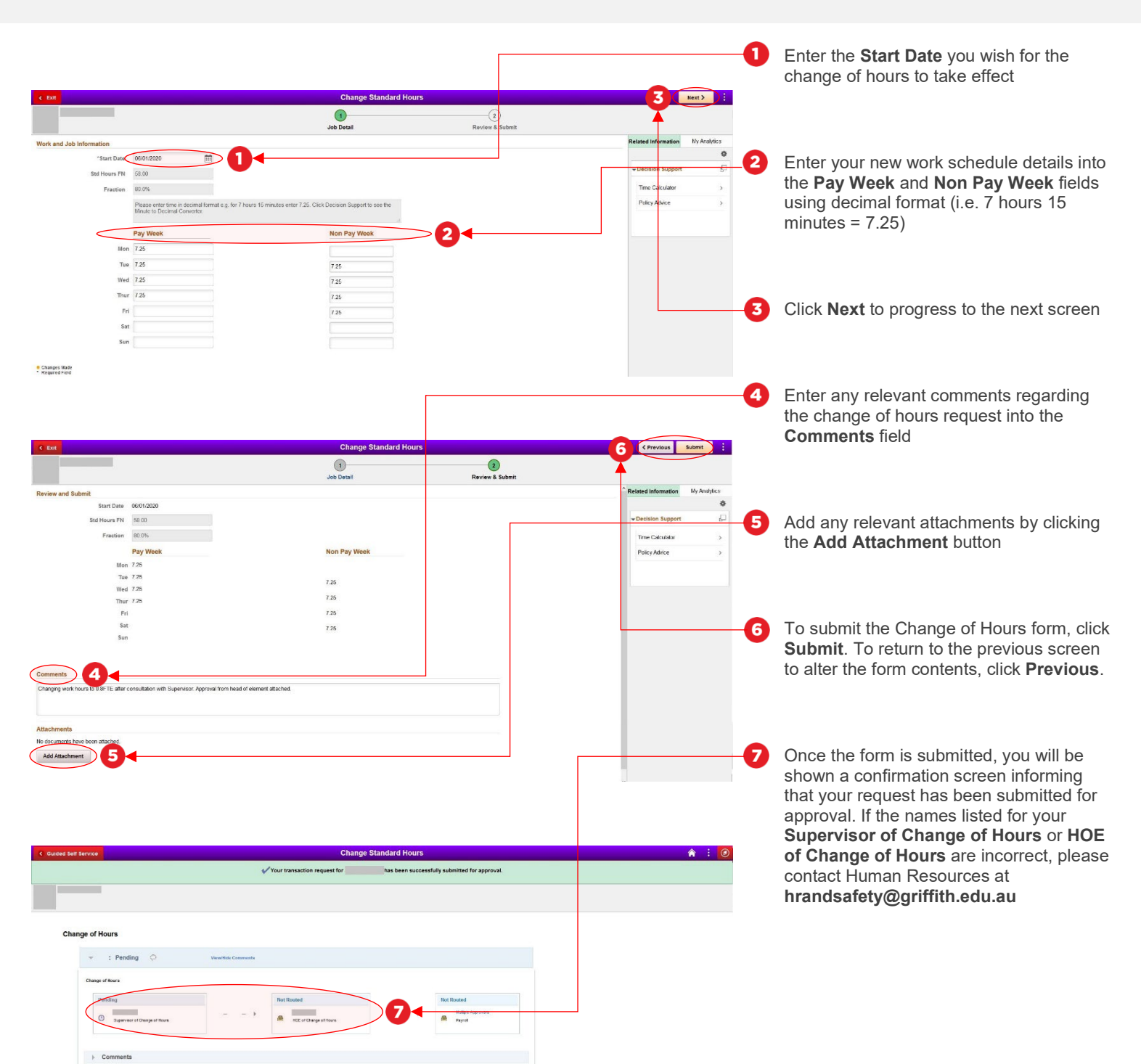

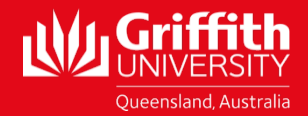